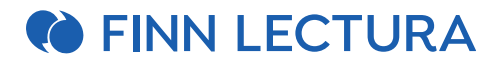

## Opettajan digipisteen käyttöohjeet

Opettajan digipisteeseen kirjautuminen onnistuu käyttäjätunnuksellasi ja salasanallasi osoitteessa https://opettaja.finnlectura.fi/login. Uusi käyttäjä rekisteröityy Opettajan digipisteeseen osoitteessa https://opettaja.finnlectura.fi/register.

# **OPETTAJAN DIGIPISTEEN PÄÄNAVIGAATIO**

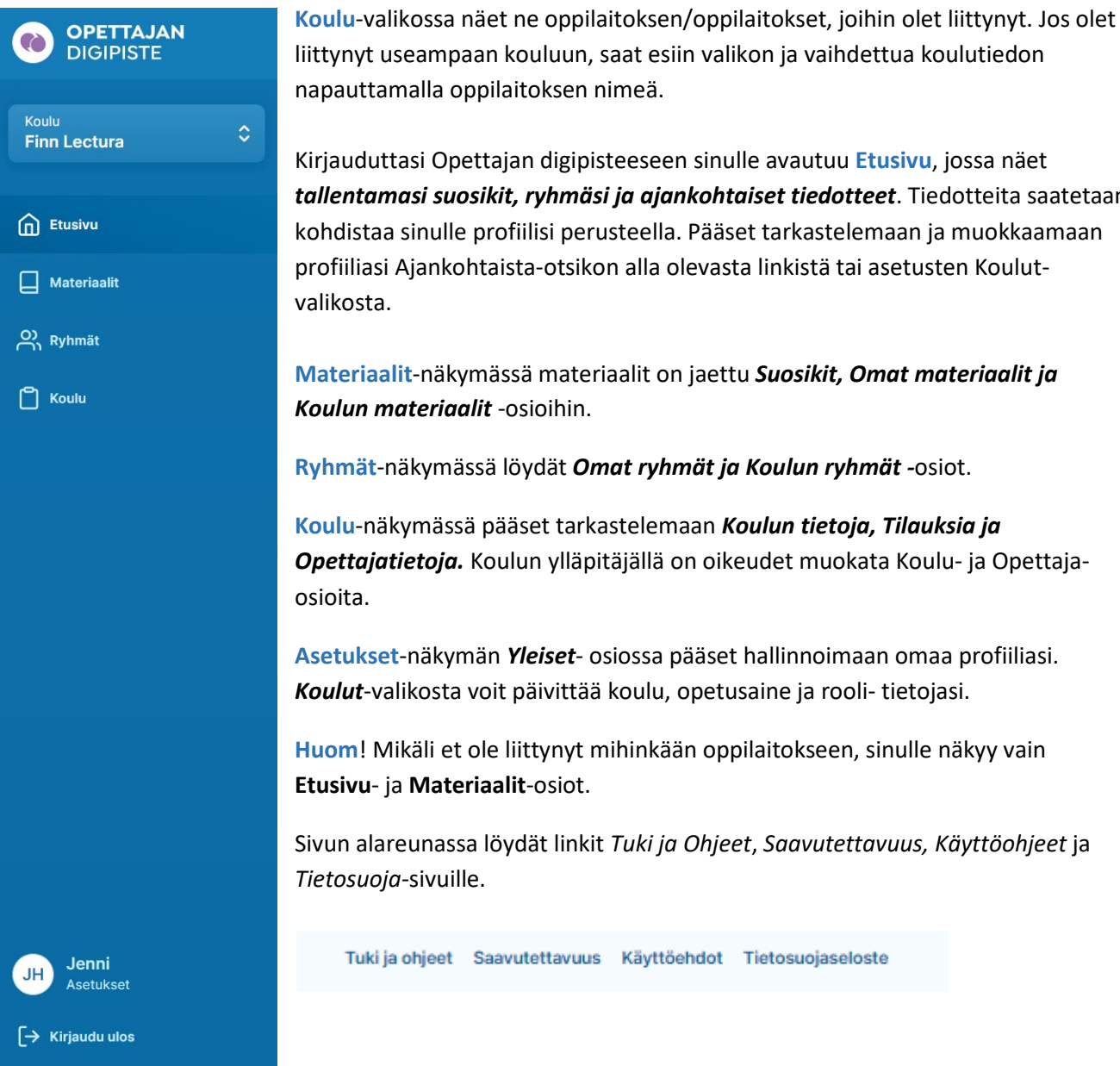

liittynyt useampaan kouluun, saat esiin valikon ja vaihdettua koulutiedon

Kirjauduttasi Opettajan digipisteeseen sinulle avautuu Etusivu, jossa näet tallentamasi suosikit, ryhmäsi ja ajankohtaiset tiedotteet. Tiedotteita saatetaan kohdistaa sinulle profiilisi perusteella. Pääset tarkastelemaan ja muokkaamaan profiiliasi Ajankohtaista-otsikon alla olevasta linkistä tai asetusten Koulut-

Materiaalit-näkymässä materiaalit on jaettu Suosikit, Omat materiaalit ja

Opettajatietoja. Koulun ylläpitäjällä on oikeudet muokata Koulu- ja Opettaja-

Asetukset-näkymän Yleiset- osiossa pääset hallinnoimaan omaa profiiliasi.

Huom! Mikäli et ole liittynyt mihinkään oppilaitokseen, sinulle näkyy vain

Sivun alareunassa löydät linkit Tuki ja Ohjeet, Saavutettavuus, Käyttöohjeet ja

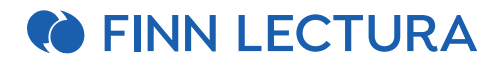

### 1. ETUSIVUN NÄKYMÄ

• Pääset muokkaamaan koulukohtaista rooliasi ja opetusaineitasi oikean ylälaidan Ajankohtaista-otsikon alla olevan *profiilisi*-painikkeesta. Valinnat tehtyäsi napauta Tallenna. (Omien tietojesi laajempi päivitys onnistuu etusivun alalaidan Asetukset-osion kautta).

| Roolisi                                             |                              |                            |
|-----------------------------------------------------|------------------------------|----------------------------|
| Aineenopettaja                                      |                              | ~                          |
| <b>Opetusaineesi</b><br>Valitsemiesi opetusaineiden | materiaalit tulevat näkyviin | Omat materiaalit -sivulle. |
| Ruotsi 🗙                                            |                              | ×   ~                      |
|                                                     |                              |                            |
|                                                     | Per                          | Tallenna                   |

 Ryhmät-otsikon alla näkyvät ne ryhmät, jotka olet itse perustanut tai sinut on liitetty opettajaksi koulussa. (Tarkemmat ohjeet ryhmistä löytyvät ohjeessa kohdassa 3. Ryhmät)

| Ryhmät |                                                            |   |                                                     |
|--------|------------------------------------------------------------|---|-----------------------------------------------------|
| е<br>С | <b>Espanjan matkailukurssi</b><br>Käytössä yksi materiaali | С | <b>Testiryhmä 1</b><br>Ryhmällä ei ole materiaaleja |
|        | + Lisää ryhmä                                              |   |                                                     |

• Materiaalit-otsikon alla näkyvät tallentamasi suosikit.

| Materiaalit                                      |  |
|--------------------------------------------------|--|
| Suosikit ><br>Lisätty suosikeiksi materiaaleista |  |
| <b>De viaje Digikirja ONL</b><br>Digikirja       |  |

- Jos sinulla ei ole valittuna suosikkeja, pääset valitsemaan niitä **Materiaalit**-näkymän *Omat materiaalit ja Koulun materiaalit* osioista.
- Ajankohtaista-osiossa julkaistaan Opettajan digipisteeseen ja materiaaleihin liittyviä ajankohtaisia tiedotteita.

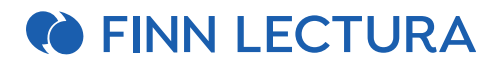

### 2. MATERIAALIT

• Materiaalit on jaettu Suosikit, Omat materiaalit ja Koulun materiaalit -osioihin.

| Materiaa | lit                      |                    |
|----------|--------------------------|--------------------|
| Suosikit | Omat materiaalit         | Koulun materiaalit |
| Q Suoda  | ita nimellä, sarjalla, o | oppiaineella       |

• Voit etsiä materiaaleja jokaisen osion hakuikkunassa *nimellä, sarjalla tai oppiaineella*. Kirjoitettu hakusana säilyy kentässä osiosta toiseen siirryttäessä.

#### <u>Suosikit</u>

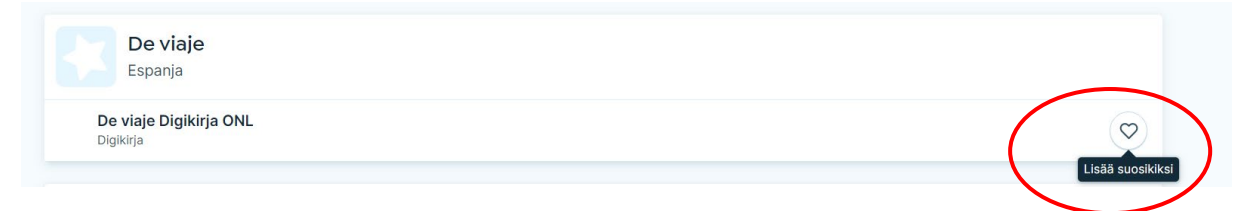

 Omat materiaalit ja Koulun materiaalit -osioissa voit valita suosikkeja napauttamalla sydänikonia. Suosikin poisto tapahtuu napauttamalla samaa ikonia uudestaan. Valitsemasi suosikit listautuvat sekä Suosikit-osioon, että etusivun näkymään.

<u>Omat materiaalit</u> -osiossa näkyvät itse hankkimasi materiaalit (ei koulun hankkimat) sekä profiiliisi tallentamasi oppiaineen perusteella sinulle kohdistetut koulun materiaalit, joihin oppilaitoksella on käyttöoikeus.

Koulun materiaalit -osiosta löytyvät kaikki ne materiaalit, joihin oppilaitoksella on käyttöoikeus. Opettajat pääsevät kaikkiin koulun materiaaleihin riippumatta opettamastaan oppiaineesta.

• Materiaaliin siirtyminen tapahtuu napauttamalla aineiston nimeä.

| Materiaalit                                  |            |
|----------------------------------------------|------------|
| Suosikit Omat materiaalit Koulun materiaalit |            |
| Q de viaje                                   |            |
| De viaje<br>Espanja                          |            |
| <b>De viaje Digikirja ONL</b><br>Digikirja   | $\bigcirc$ |

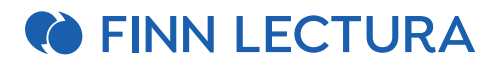

## 3. RYHMÄT

Ryhmät on jaettu Omat ryhmät ja Koulun ryhmät -osioihin.

- Uusien ryhmien luominen, valmiiden ryhmien muokkaaminen ja hallinnointi sekä digimateriaalien valinta ryhmille tehdään **Ryhmät**-näkymässä.
- **Ryhmät**-näkymä on jaettu osioihin *Omat ryhmät* (ne ryhmät, jotka olet itse perustanut tai joihin olet liittynyt) ja *Koulun ryhmät* (kaikki kouluun perustetut ryhmät).

#### <u>Ylläpitäjän käyttäjärooli ja ryhmät</u>

- Jos sinulla on koulun ylläpitäjä-oikeudet, pääset
  - o luomaan uuden ryhmän ilman materiaalien lisäämistä
  - muokkaaman kaikkia koulun ryhmiä ilman että sinun tarvitsee liittyä ryhmän opettajaksi
  - muokkaamaan ryhmiä ilman, että sinun tarvitsee liittyä ryhmään.

Koulun ryhmät -osiossa näkyvät kaikki koulun ryhmät/luokat.

• Voit liittyä toisen ryhmän opettajaksi, jolloin pääset muokkaamaan ryhmän tietoja. Avaa ensin haluamasi ryhmä muokkaus näkymään ja napauta "*Liity ryhmään*" -painiketta. Ryhmä siirtyy sen jälkeen näkyviin myös Omat ryhmät -osioosi.

<u>Omat ryhmät</u> -osiossa näkyvät ryhmät, jotka olet itse luonut tai ne koulun ryhmät, joihin olet liittynyt.

| Ryhmät                    |                                                     |    |                                                     |  |
|---------------------------|-----------------------------------------------------|----|-----------------------------------------------------|--|
| Omat ryhmät Koulun ryhmät |                                                     |    |                                                     |  |
| Q Suodata                 |                                                     |    |                                                     |  |
| + Lisää ryhmä             | Espanjan matkailukurssi<br>Kävtössä yksi materiaali | e, | <b>Testiryhmä 1</b><br>Ryhmällä ei ole materiaaleja |  |

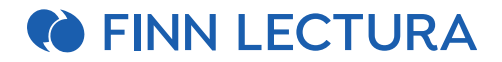

#### <u>Uuden ryhmän luominen</u>

- Pääset luomaan uuden ryhmän "+ Lisää ryhmä" -painikkeesta, joka löytyy Ryhmät-osiosta ja Etusivulta.
  - 1. Aloita antamalla ryhmällesi nimi (vähintään 2 merkkiä).
  - 2. Valitse materiaali(t) joko kirjoittamalla materiaalin nimi tai painamalla nuolinäppäintä. Voit lisätä vain sellaista materiaalia, johon oppilaitoksesi on hankkinut lisenssejä (digitehtävät, digikirjat, näköisversiot).

Ryhmät > Lisää ryhmä

| လ္လ Uusi ryhmä                   | ⑦ Tarvitsetko apua? |
|----------------------------------|---------------------|
| Ryhmän nimi                      |                     |
| Testiryhmä 1                     |                     |
| Ryhmän tyyppi                    |                     |
| <ul> <li>Aikuisopetus</li> </ul> |                     |
| Materiaalit                      | $\frown$            |
|                                  |                     |
|                                  |                     |
|                                  | Peruuta Tallenna    |

3. Klikkaa tallenna. Uusi ryhmä tallentuu nyt **Omat ryhmät** sekä **Koulut ryhmät** -osioihin. Kun haluat tarkastella ryhmän tietoja tai muokata ryhmää, napauta ryhmä auki.

Ryhmän näkymässä voit:

- päivittää Ryhmän nimeä (napauta Nimeä uudelleen -painiketta).
   Jos haluat esim. siirtää opiskelijat seuraavalle kurssille, se onnistuu muokkaamalla ryhmän nimeä. Huomioi, että ryhmän nimessä on oltava vähintään 2- merkkiä ja voit muokata ryhmän nimeä vain, jos sinulla on valittuna ryhmälle materiaalit.
- lisätä tai poistaa ryhmälle materiaaleja (napauta Vaihda materiaaleja -painiketta).
   Voit lisätä ryhmään useamman materiaalin. Huomioi, että ryhmässä oltava vähintään 1 materiaali. Materiaalin valinnassa ryhmään on otettava huomioon, kenelle lisenssi on tarkoitus jakaa.

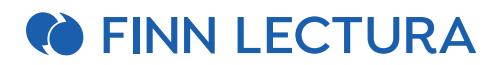

- **päivittää Ryhmäkoodin.** Voit päivittää ryhmälle tarvittaessa uuden koodin *Päivitä*painikkeesta.
- muokata Opettajat-listaa. Voit lisätä tai erottaa ryhmästä opettajia.
- **muokata Kuvausta.** Voit kirjata ryhmäsi jäsenille vapaamuotoisen kuvauksen, esimerkiksi opiskelun aikatauluista, tavoitteista tai arvioinnista. Kuvaus päivittyy tallentamisen myötä myös ryhmän jäsenten näkyville Opiskelijan digipisteessä.
- **Ryhmän jäsenet** -osioon päivittyvät ryhmiisi liittyvät opiskelijat. Ryhmään liitytään ryhmän *Ryhmäkoodilla* Opiskelijan digipisteessä. Ryhmästä on mahdollista poistaa ryhmään liittyneitä jäseniä (**Erota**).

#### Lisäksi voit hallinnoida ryhmää erilaisilla toiminnoilla:

#### • Eroa ryhmästä

Jos et enää opeta ryhmää tai et halua nähdä ryhmää omissa ryhmissäsi, voit erota ryhmästä.

Erottuasi et voi enää muokata ryhmän tietoja tai seurata ryhmän edistymisen analytiikkaa. Voit halutessasi kuitenkin liittyä ryhmään uudestaan.

#### • Kopioi ryhmä

Opetatko samaa aineistoa uudestaan? Kopioimalla ryhmän saat materiaalit ja kuvauksen pohjaksi uuteen ryhmään.

Kopiointi tuo mukanaan ryhmän materiaalit ja kuvauksen. Muut opettajat tai tähän ryhmään liittyneet opiskelijat eivät automaattisesti siirry uuteen ryhmään.

#### • Arkistoi ryhmä

Onko ryhmän opetus päättynyt? Arkistoimalla ryhmän säilytät ryhmän tiedot arkistossa.

Jos arkistoit ryhmän, se esitetään sekä sinulle että opiskelijalle arkistoituna. Ryhmän jäsenet voivat yhä käyttää materiaalia arkistoinnista huolimatta. Voit halutessasi palauttaa arkistoidun ryhmän aktiiviseksi.

#### • Poista ryhmä

Poistaminen tuhoaa ryhmään liittyvät tiedot mutta ei jäsenten tietoja. Ryhmää ei voi poiston jälkeen käyttää myöskään siihen kuuluneet opettajat tai jäsenet.

Ryhmän poistaminen tuhoaa ryhmän tiedot kokonaan eikä niitä voi enää palauttaa. Ryhmää ei voi tämän jälkeen käyttää myöskään muut siihen kuuluneet opettajat tai jäsenet. Jos haluat säästää ryhmän tiedot, arkistoi ryhmä poistamisen sijaan.

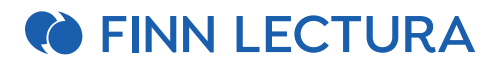

#### Opiskelijan digipiste - ryhmään liittyminen ja materiaalien käyttöönotto

Opiskelija kirjautuu itse hallinnoimillaan tunnuksillaan Opiskelijan digipisteeseen (https://opiskelija.finnlectura.fi).

- Kirjautumisen jälkeen hän voi liittyä ryhmiin Ryhmät-osiossa klikkaamalla oikean ylälaidan + Liity ryhmään -painiketta. Avautuvan ikkunan kenttään syötetään opettajalta saatu Ryhmäkoodi ja klikataan Liity ryhmään.
- Kun opiskelijat liittyvät Opiskelijan digipisteessä ryhmään opettajan jakamalla *Ryhmäkoodilla*, he joko
  - saavat samalla käyttöönsä siihen liitetyt tuotteet ja materiaalin, sekä sallivat opintosuoritustensa seurannan analytiikkapalvelussa tai
  - o ainoastaan sallivat opintosuoritustensa seurannan analytiikkapalvelussa
- Mikäli opettaja on liittänyt ryhmään tuotekoodin avulla jaettavia tuotteita (lisenssejä), käyttöönotto tapahtuu Materiaalit-osiossa. Klikkaamalla näkymän oikeassa yläkulmassa näkymää + Lisää materiaali -painiketta saa esiin kentän, johon voi syöttää opettajalta saadun Tuotekoodin. Oppilaitoksen hankkimat lisenssit astuvat voimaan lisenssien ostohetkestä.
- **Opiskelijan itse hankkimat materiaalit** otetaan käyttöön syöttämällä **Materiaalit**-osiossa + *Lisää materiaali* -kenttään tilausvahvistuksessa saatu Aktivointikoodi. **Opiskelijan itse** hankkima materiaali (lisenssi) tulee käyttöönotetuksi, kun se avataan ensimmäisen kerran.

### 4. KOULU

<u>Koulun tiedot</u> -osiossa löytyvät perustiedot koulusta. Ainoastaan koulun ylläpitäjällä on oikeus muokata kouluun liittyviä tietoja. Koulun verkkokauppatunnus näkyy ainoastaan ylläpitäjälle.

<u>Tilaukset</u> -osiossa näkyvät koulun käytössä olevat koulu- ja opiskelijalisenssit. Näet koulun voimassa olevat opiskelija- ja koululisenssit, sekä umpeutuneet ja tulevan kauden lisenssit.

| Koulu                                                |                 |               |
|------------------------------------------------------|-----------------|---------------|
| Koulun tiedot Tilaukset Opettajat                    |                 |               |
| Voimassa 26 Umpeutuneet o Tulevat o                  |                 | Q Suodata     |
| Koululisenssit 26                                    |                 |               |
| NIMI A                                               | VOIMASSA ALKAEN | VOIMASSA ASTI |
| Buenas migas 1 esitysmateriaali oppilaitos 12 kk ONL | 15.9.2021       | 15.9.2022     |
| Buenas migas 2 esitysmateriaali oppilaitos 12 kk ONL | 4.9.2021        | 4.9.2022      |

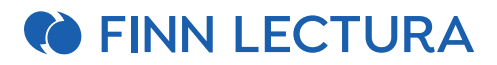

Pääset suodattamaan näkymää materiaalin nimen, lisenssimäärän, lisenssityypin sekä voimassa alkaen ja asti tietojen perusteella. Voit myös hakea materiaalin nimellä hakukentässä. Lisätietoja-painiketta klikkaamalla pääset tarkastelemaan minkä ryhmien jäsenille lisenssejä on jaettu.

**Opettajat**-osiosta löytyvät tiedot kouluun liittyneistä opettajista. Opettajalistalla näkyvät opettajan nimi, käyttäjätunnus (sähköposti), rooli ja ylläpitäjätiedot, sekä viimeisin kirjautumispäivämäärä Opettajan digipisteeseen.

#### Ohjeita ylläpitäjälle Opettajat-listan ylläpitoon:

- Uuden opettajan lisääminen tapahtuu "Lisää opettaja"-painiketta napauttamalla (ks. seuraava sivu).
- Opettajan tietojen muokkaus onnistuu Muokkaa-painikkeesta (ks. seuraava sivu).
- Ylläpitäjä näkee hyväksyntää odottavat opettajat ja pääsee hyväksymään (tai hylkäämään) kouluun liittyneet opettajat kohdasta "*Hyväksyntää odottavat opettajat*"

| Koulu<br>Koulun tiedot | Tilaukset Opettajat Oppilaat          |                   |
|------------------------|---------------------------------------|-------------------|
| Hyväksyntä             | ä odottavat opettajat                 | Q Suodata         |
| Etunimi                | Sukunimi ^                            |                   |
| Olivia                 | Opettaja (olivia.opettaja@koulu.fi)   | Hylkää Hyväksy    |
|                        |                                       |                   |
| Opettajat              | Q Suodata                             | Lisää opettaja    |
| Etunimi                | Sukunimi ^                            | Kirjautunut       |
| Olli                   | Oivallinen (olli.oivallinen@koulu.fi) | 11.6.2020 Миоккаа |
| Ilmari                 | llmavaara (ilmari.ilmavaara@kunta.fi  | 23.7.2020 Muokkaa |

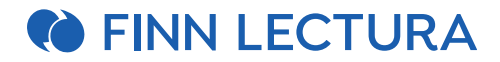

#### Lisää opettaja (ylläpitäjä)

Napauta "Lisää opettaja" -painiketta. Lisää kenttään opettajan nimitiedot, sähköpostiosoite ja valitse listasta opettajan rooli. Tässä kohtaa voit myös jakaa käyttäjälle ylläpitäjäoikeudet tai määritellä opettajatunnuksen oppilaitoskohtaisesti väliaikaiseksi. Tietojen lisäämisen jälkeen napauta "Tallenna". Jos opettaja ei ole aiemmin rekisteröitynyt Opettajan digipisteeseen, hänen sähköpostiinsa lähtee kutsu rekisteröityä palveluun. Rekisteröitymisen yhteydessä opettaja pääsee täydentämään omia tietojaan.

| Opettajat > Lisää opettaja |                                                                                                    |
|----------------------------|----------------------------------------------------------------------------------------------------|
| 11-99                      |                                                                                                    |
| Lisaa opettaja             |                                                                                                    |
| Perustiedot                | Etunimi                                                                                              |
|                            | Maija                                                                                                |
|                            | Sukunimi                                                                                             |
|                            | Malli                                                                                                |
|                            | Sähköpostiosoite                                                                                     |
|                            | maija.mallikas@otava.fi                                                                              |
|                            |                                                                                                    |
| Profiili                   | Roolisi                                                                                              |
|                            | Opetusaineesi<br>Valitsemiesi opetusaineiden materiaalit tulevat näkyviin Omat materiaalit -sivulle. |
|                            | Elämänkatsomustieto X $$ $$ $$ $$                                                                    |
| Lisäasetukset              | Yll <b>äpitäjä</b> Oikeudet päivittää koulun tietoja                                                 |
|                            | Vapaalla<br>□ Ei opetusta tällä hetkellä                                                             |
|                            | Silainen                                                                                             |
|                            | <ul> <li>Käyttäjä on koulussa väliaikaisesti</li> </ul>                                              |
|                            | Mistä Mihin                                                                                          |
|                            | 08/10/2021                                                                                           |
|                            |                                                                                                    |
|                            | Peruuta Tallenna                                                                                     |

#### Opettajan tietojen muokkaaminen (ylläpitäjä)

Ylläpitäjänä pääset muokkaamaan opettajan tietoja napauttamalla Muokkaa-painiketta. *Muokkaa opettajaa* -näkymässä voi päivittää opettajan roolia, opetusaineita, jakaa ylläpitäjä-oikeudet, määrittää tunnuksen voimassaoloajan tai päivittää vapaalla-tiedon. Tämän kautta voit myös poistaa opettajan koulun tiedoista. Tehtyäsi tarvittavat muutokset napauta *"Tallenna"*-painiketta.

#### 5. ASETUKSET

Asetukset-näkymässä hallinnoit oman tilisi tietoja.

Yleiset-osiossa voit muokata nimi- ja sähköpostiosoite- tietojasi, päivittää Opepalvelun salasanasi ja vaihtaa Opepalvelun käyttöliittymän kielen (suomi/ruotsi/englanti).

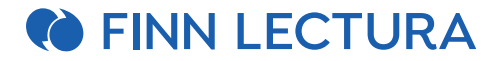

Koulut-osiossa hallinnoit koulutietojasi.

Pääset liittymään uuteen kouluun "Lisää koulu" -painikkeesta. Valitse listalta koulu, lisää roolisi ja "Tallenna". Pyyntö liittymisestä lähetetään koulun ylläpitäjälle, joka hyväksyy liittymisesi kouluun.

| Etsi kouluja ja valitse listalta |  |
|----------------------------------|--|
| Roolisi                          |  |
| Valitse rooli                    |  |

Halutessasi muokata tietoihisi liitettyjä koulutietoja, valitse "Muokkaa". Tämän jälkeen pystyt päivittämään rooliasi. Tässä kohtaa voit myös poistaa koulun tiedoistasi. Muutokset tehtyäsi napauta "Tallenna".

| Aineenopettaja                             |                                                       | ~     |
|--------------------------------------------|-------------------------------------------------------|-------|
|                                            |                                                       |       |
| petusaineesi                               |                                                       |       |
|                                            |                                                       |       |
| litsemiesi opetusaineiden ma               | teriaalit tulevat näkyviin Omat materiaalit -sivulle. |       |
| litsemiesi opetusaineiden ma<br>Espanja 🗙  | teriaalit tulevat näkyviin Omat materiaalit -sivulle. | × ~   |
| alitsemiesi opetusaineiden ma<br>Espanja 🗴 | teriaalit tulevat näkyviin Omat materiaalit -sivulle. | ×   ~ |